<u>Главная | Образовательный учет | Подготовка кабинета ОО к новому учебному</u> <u>году |</u>Отчисление, оставление на повторное обучение и условный перевод

# Отчисление, оставление на повторное обучение и условный перевод

### Приказ об отчислении

С видеоинструкцией можно ознакомиться здесь.

Для создания приказа об отчислении выполните следующие действия:

Шаг 1. Во вкладке «Контингент» выберите пункт «Приказ об отчислении».

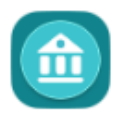

### Моя школа

| Заявления 🛩                 | Контингент 🛩                               | Организации 🗡           | Кадры 🗸          |
|-----------------------------|--------------------------------------------|-------------------------|------------------|
| Q. Поиск заявл              | Реестр личных                              | дел                     |                  |
|                             | Приказ о комп.                             | пектовании              |                  |
| ΦͶΟ                         | Приказ о пере                              | воде внутри ОО          |                  |
| Дата<br>рождения —          | Приказ об отчи                             | іслении                 |                  |
| от<br>Дата<br>регистрации — | Приказ о выпус                             | ске                     |                  |
| Документ С                  | Приказ об оставлении на повторное обучение |                         |                  |
|                             | Перевод по ре                              | шению комиссии ПМПК     |                  |
|                             | Приказ о пере                              | зоде из ДОО             |                  |
| _                           | Приказ о перев                             | воде на следующий учебн | ный год          |
| Заявления                   | Приказ об усло                             | овном переводе на следу | ющий учебный год |
| Организация                 | Книга учета пр                             | иказов по контингенту   |                  |
| На рассмотрени              | Указание проф                              | илей                    |                  |

Переход к созданию приказа об отчислении

Шаг 2. В открывшемся окне заполните все обязательные поля, отмеченные звездочкой, и осуществите поиск нужного ученика по ФИО.

| Отчисление                    |                    |               |                             |                  |
|-------------------------------|--------------------|---------------|-----------------------------|------------------|
| Образовательная организация * | c                  | Учебный год * |                             | •                |
| Приказ № *                    | or •<br>21.03.2024 |               | Действует с *<br>21.03.2024 | <u>ت</u>         |
| Πουσκ πο ΦИΟ                  |                    |               |                             | ۹                |
|                               |                    |               |                             | Отмена Сохранить |

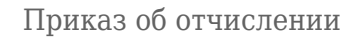

#### Шаг 3. В открывшейся карточке укажите причину выбытия и основание.

| Charles and the constraint of the Constraint of the | Удалить |
|-----------------------------------------------------|---------|
| Посещаемый класс *<br>10А                           | •       |
| Причина выбытия *                                   |         |
| Основание *                                         |         |
|                                                     |         |
|                                                     | Отмена  |
|                                                     |         |

Карточка ученика

Шаг 4. Перепроверьте информацию и нажмите на кнопку «Сохранить».

Приказ будет сохранен в статусе «Черновик».

Шаг 5. Чтобы выпустить приказ, нажмите на кнопку «Выпустить» в левой части страницы.

| MUMITING MUSIUM MUSIUM (1111) (1. 201 | 0000000                                                                            |
|---------------------------------------|------------------------------------------------------------------------------------|
| Приказ Журнал                         |                                                                                    |
| Общие сведения                        |                                                                                    |
| Образовательная организация           | (17) #7 300000000000000000000000000000000000                                       |
| Приказ                                |                                                                                    |
| Статус                                | Черновик                                                                           |
|                                       |                                                                                    |
|                                       | Приказ Журнал<br>Общие сведения<br>Образовательная организация<br>Приказ<br>Статус |

Выпуск приказа

#### Обратите внимание!

В случае, если приказ не будет выпущен, то другая образовательная организация не сможет зачислить данного ученика, поскольку он будет числиться за предыдущей образовательной организацией.

После выпуска приказа отмена приказа и его действия в системе уже невозможна, поэтому рекомендуется внимательно перепроверить все данные до выпуска приказа.

# Приказ об оставлении на повторное обучение и об условном переводе на следующий учебный год

**1. Приказ об условном переводе на следующий учебный год** издается в случаях, если обучающийся не прошел промежуточную аттестацию и имеет по итогам завершенного учебного года академическую задолженность.

Обучающиеся, не прошедшие промежуточную аттестацию по уважительным причинам или имеющие академическую задолженность, переводятся в следующий класс или на следующий курс условно.

Приказ позволяет перевести обучающихся с академической задолженностью в следующий класс условно.

Для создания приказа об условном переводе на следующий учебный год выполните следующие действия:

Шаг 1. Во вкладке «Контингент» выберите пункт «Приказ об условном переводе на следующий учебный год».

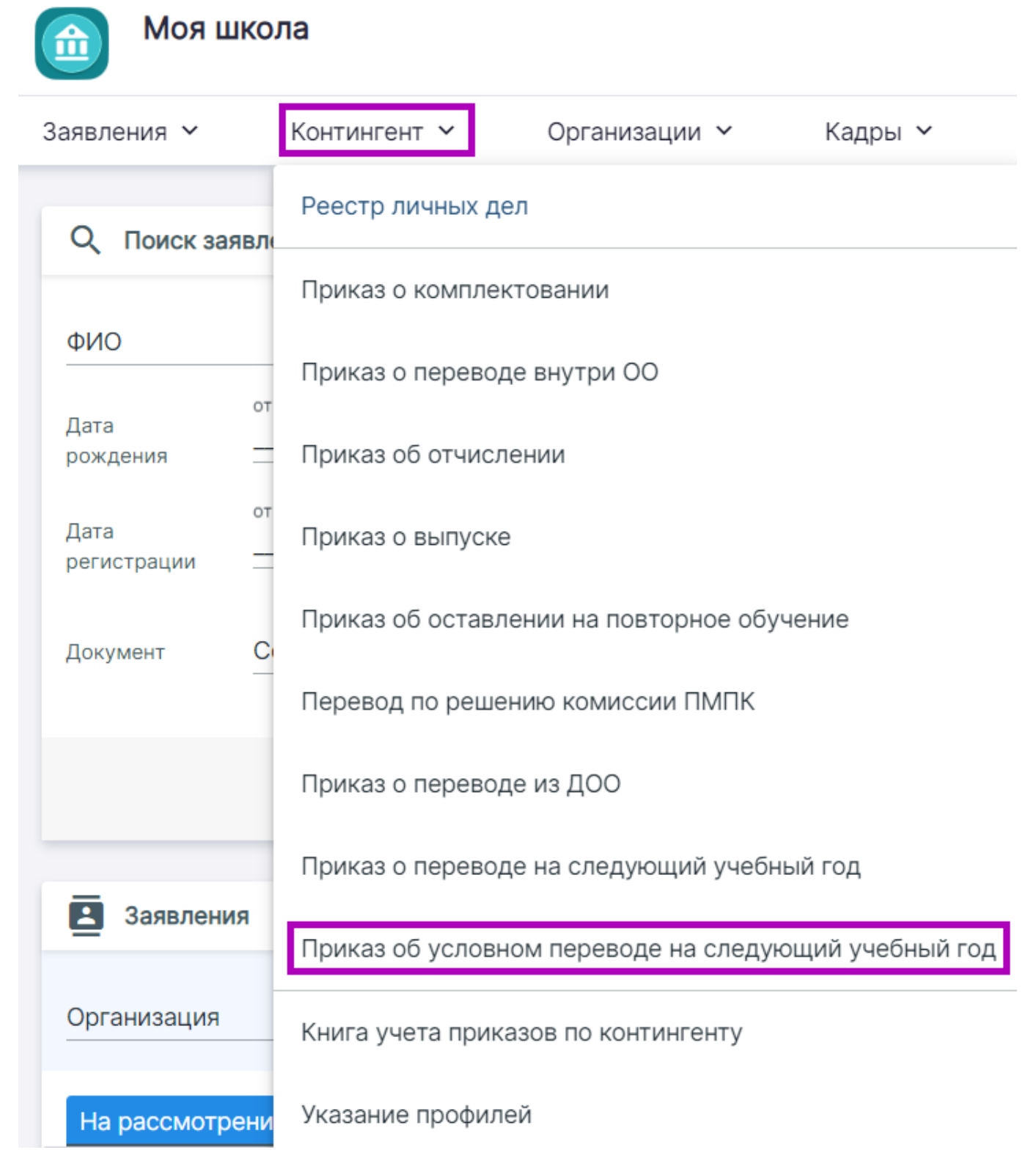

Переход к созданию приказа об условном переводе на следующий учебный год

Шаг 2. В открывшемся окне заполните все обязательные поля, отмеченные звездочкой, и нажмите на кнопку «Сформировать список».

| Об условном переводе в связи с завершением учебного года |                                          |          |                             |                  |
|----------------------------------------------------------|------------------------------------------|----------|-----------------------------|------------------|
| Образовательная организация *                            | Q. Учебны                                | ый год * |                             | •                |
| Приказ № *                                               | от *<br>21.03.2024<br>Сформировать списо |          | Действует с *<br>21.03.2024 | Đ                |
|                                                          |                                          |          |                             | Отмена Сохранить |

Приказ об условном переводе в связи с завершением учебного года

Шаг 3. В открывшейся карточке выберите нужных учеников.

Шаг 4. Перепроверьте информацию и нажмите на кнопку «Сохранить».

Приказ будет сохранен в статусе «Черновик».

Шаг 5. Чтобы выпустить приказ, нажмите на кнопку «Выпустить» в левой части страницы.

|           | SAUDER AND AND AND AN STREET, 1915 | 12/11/11/                                |
|-----------|------------------------------------|------------------------------------------|
|           | Приказ Журнал                      |                                          |
| Изменить  | Общие сведения                     |                                          |
| Выпустить | Образовательная организация        | (11/11/11/11/11/11/11/11/11/11/11/11/11/ |
| Архив     | Приказ                             |                                          |
|           | Статус                             | Черновик                                 |
| Печать    | l                                  |                                          |

Выпуск приказа

#### 2. Приказ об оставлении на повторное обучение

Обучающиеся в образовательной организации по образовательным программам начального общего, основного общего и среднего общего образования, не ликвидировавшие в установленные сроки академической задолженности с момента ее образования, по усмотрению их родителей (законных представителей) оставляются на повторное обучение, переводятся на обучение по адаптированным образовательным программам в соответствии с рекомендациями психолого-медико-педагогической комиссии либо на обучение по индивидуальному учебному плану.

Для создания приказа об оставлении на повторное обучение выполните следующие действия:

## Шаг 1. Во вкладке «Контингент» выберите пункт «Приказ об оставлении на повторное обучение».

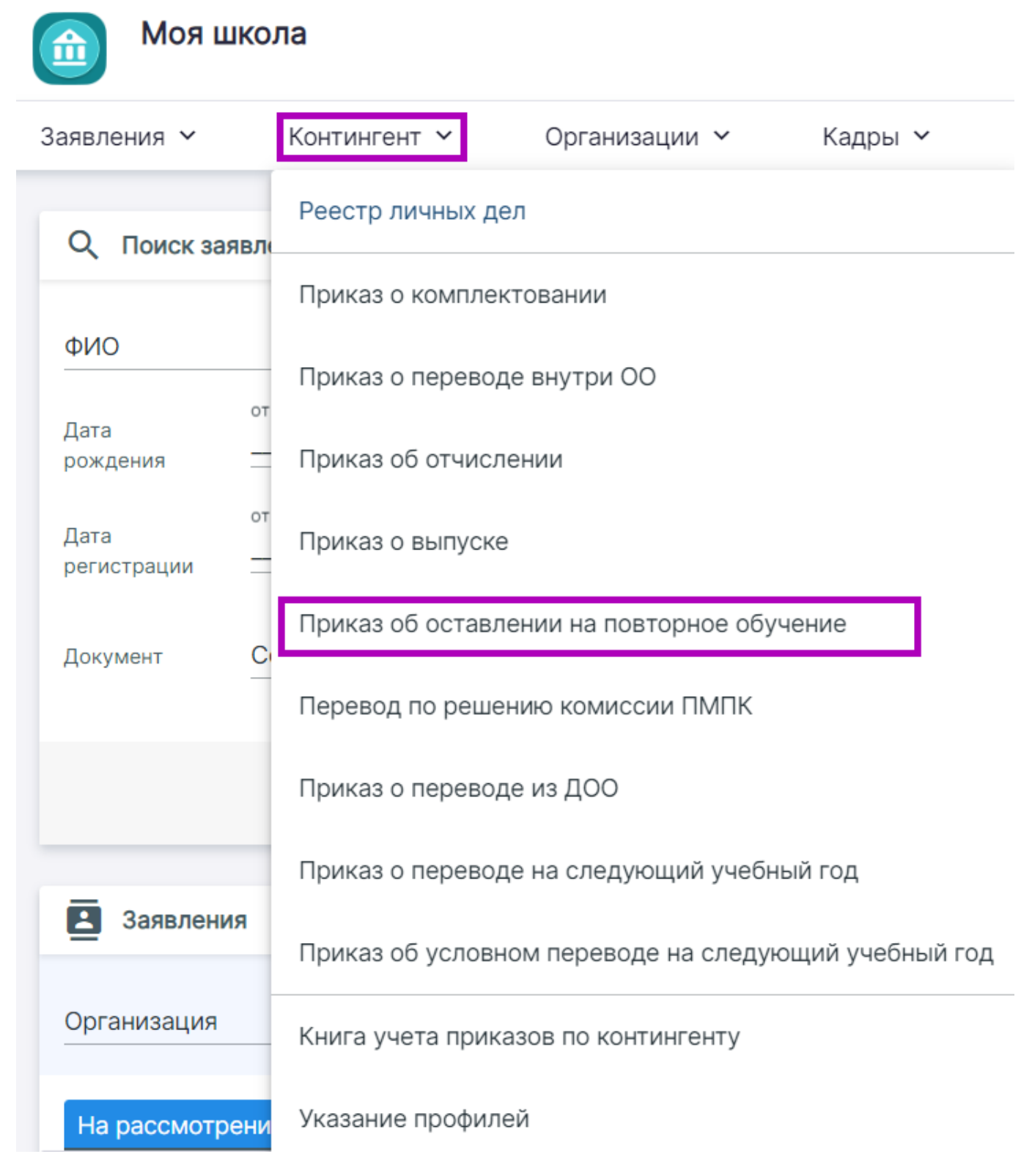

Переход к созданию приказа об оставлении на повторное обучение

Шаг 2. В открывшемся окне заполните все обязательные поля, отмеченные звездочкой, и осуществите поиск нужного ученика по ФИО.

| Приказ об оставлении на повторное обучение |                    |               |                             |                  |
|--------------------------------------------|--------------------|---------------|-----------------------------|------------------|
| Образовательная организация *              | ٩                  | Учебный год * |                             | <b>.</b>         |
| Приказ № *                                 | от *<br>21.03.2024 | Ē             | Действует с *<br>21.03.2024 | Ē                |
| Поиск по ФИО                               |                    |               |                             | ٩                |
|                                            |                    |               |                             | Отмена Сохранить |

Приказ об оставлении на повторное обучение

Шаг 3. В открывшейся карточке заполните обязательные поля и нажмите на кнопку «Сохранить».

Приказ будет сохранен в статусе «Черновик».

Шаг 4. Чтобы выпустить приказ, нажмите на кнопку «Выпустить» в левой части страницы.

|           | SAUGUA MANDUUR MELTAL UN SUCCEDED |
|-----------|-----------------------------------|
|           | Приказ Журнал                     |
| Изменить  | Общие сведения                    |
| Выпустить | Образовательная организация       |
| Архив     | Приказ                            |
| Прин      | Статус Черновик                   |
| Печать    |                                   |

Выпуск приказа